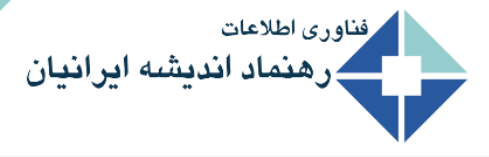

نصب نرم افزار

جهت نصب برای بار نخست ابتدا فایل نصب (RSetup.exe) را اجرا نمایید.

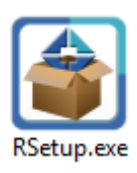

سپس در پنجره باز شده روی دکمه نصب / بروزآوری کلیک نمایید و تا اتمام نصب منتظر بمانید.

| 😝 (RMIS4) نصب / بروزرسانی سیستم اطلاعات مدیریت رهنماد اندیشه (RMIS4) 🍯                                |  |  |  |  |
|----------------------------------------------------------------------------------------------------|--|--|--|--|
| RahnamadAndisheh                                                                                      |  |  |  |  |
| مىيىستم عامل: (Microsoft Windows 10 Enterprise (64Bit)                                                |  |  |  |  |
| انتی ویروس: Windows Defender:Enabled                                                                  |  |  |  |  |
| آخرین نگارش منتشر شده: ۴٫۴٫۴۱۶<br>هنوز هیچ نگارشـی از نرم افزار در پوشـه C:\RIT\RMIS4 نصب نشـده اسـت. |  |  |  |  |
| Startup 🗹 Desktop 🗹 Start Menu 🗹 ایجاد میانبر: 🖸 Start سریع                                           |  |  |  |  |
| پوشه نصب (بهتر است تغییر ندهید): C:\RIT\RMIS4                                                         |  |  |  |  |
| پیش نیاز ها پیش ایاز ها پشتیبانی پشتیبانی                                                             |  |  |  |  |
| 8                                                                                                    |  |  |  |  |

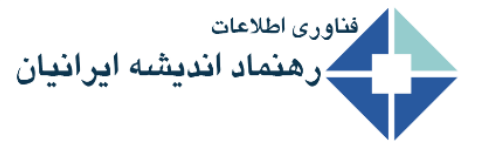

Ver:8.7.4

نصب سریح: فقط موارد جدید بر روی سیستم شما نصب می گردد.

ایجاد میانبر: مشخص می کنید در چه قیمت هایی میانبر برنامه ایجاد شود.

پوشه نصب: محل نصب نرم افزار که بهتر است آن را تغییر ندهید و در صورتی که به هر دلیل مجبور به این کار شدید و برای بروز رسانی از بروز رسانی خودکار نیز استفاده نمی کنید آن را بیاد داشته باشید.

در صورت مشاهده پیام زیر نصب با موفقیت انجام شده است.

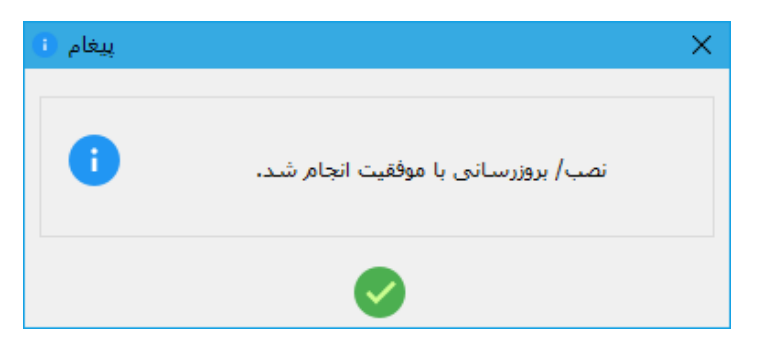

و با تایید پنجره بعدی (شکل زیر) برنامه بطور خود کار اجرا می شود.

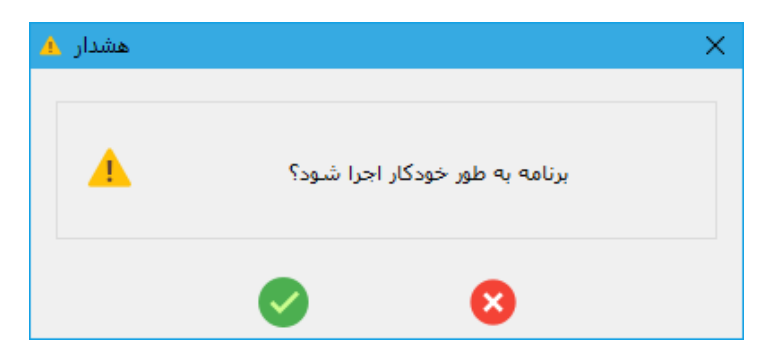

بروز آوری نرم افزار

در صورتی که برای برنامه شما بروز رسانی جدیدی آمده باشد، هنگام اجرای برنامه و قبل از ورود به آن، بسته به اجباری یا اختیاری بودن بروزرسانی جدید، یکی از پیام های زیر نمایش داده خواهد شد که پس از تایید آن وارد پنجره نصب می شوید.

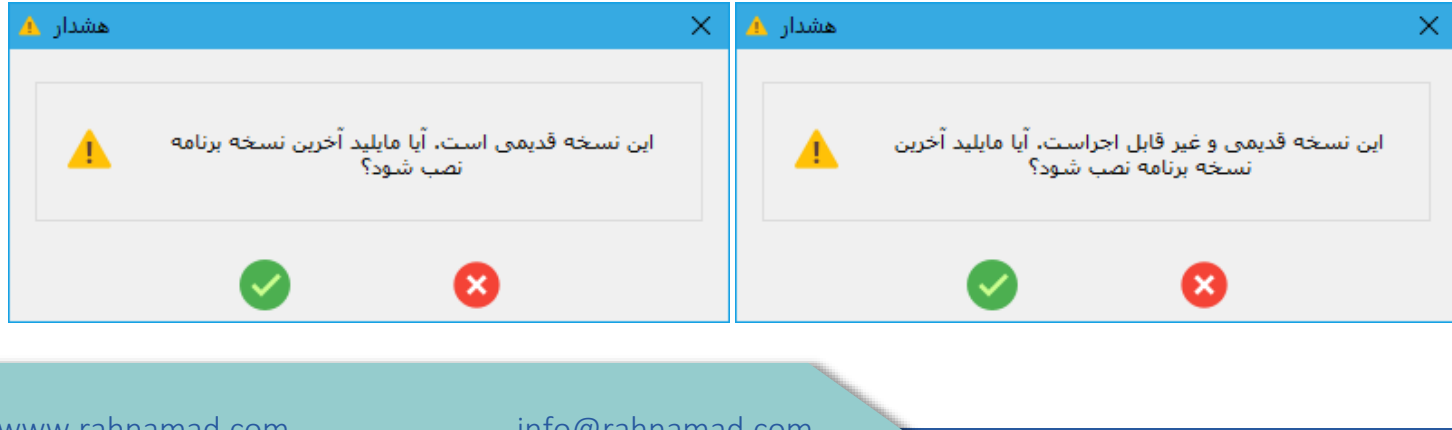

www.rahnamad.com

Ver:8.7.4

در صـورتی که برنامه شـما نیاز به پیش نیاز داشــته باشــد (به عنوان مثال اجرای گزارش ها نیازمند نصـب Microsoft.Ace اسـت) با کلیک بر روی دکمه "پیش نیاز ها" در پنجره نصب، وارد صفحه زیر شـده و برنامه مورد نظر خود را نصب نمایید.

| 😂 نصب پیش نیاز ها و برنامه های جانبی 😂 |                                |  |  |  |
|----------------------------------------|--------------------------------|--|--|--|
| F                                      |                                |  |  |  |
| Font                                   | قۇنت ھاى پارسىي                |  |  |  |
|                                        | Microsoft.ACE 12               |  |  |  |
| V s T                                  | Microsoft VST Office Runtime 4 |  |  |  |
| ,NET<br>framework                      | Microsoft .NET FrameWork 4.0   |  |  |  |
| 8                                      |                                |  |  |  |

**توجه:** همواره بعد از ورود به برنامه و از طریق دکمه "بروز آوری نرم افزار" در بخش عمومی که در پنل سمت راست پنجره اصلی قرار دارد؛ می توانید وارد پنجره نصب شوید.

|   |   | – 🗆 X               |
|---|---|---------------------|
| A |   | فهرست               |
| - |   | اصلی                |
|   | * | برگزیدہ             |
|   |   | عمومى               |
|   | ? | راهنماها و مستندات  |
|   | 1 | تغییرات نسخه ها     |
|   | ¥ | بروز آوری نرم افزار |
|   | 0 | درباره نرم افزار    |